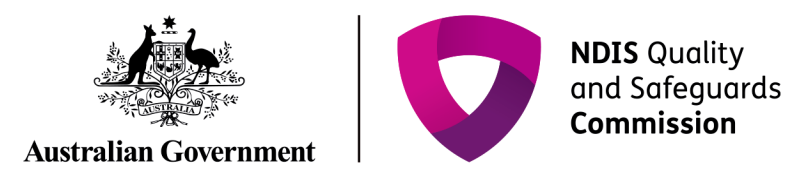

## **Getting access to the NDIS Commission Portal**

## Quick reference guide – Providers registration

Only NDIS Providers registered with the NDIS Commission can access the NDIS Commission Portal. This part of the Quick Reference Guide explains the step-by-step process of successfully logging in to the NDIS Commission Portal.

## In this guide

- Logging in to the NDIS Commission Portal
- <u>Request new user roles</u>
- <u>About Proda</u>
- Help with accessing the NDIS Commission Portal

## Logging in to the NDIS Commission portal

1. Click Portal. Select Registered NDIS providers

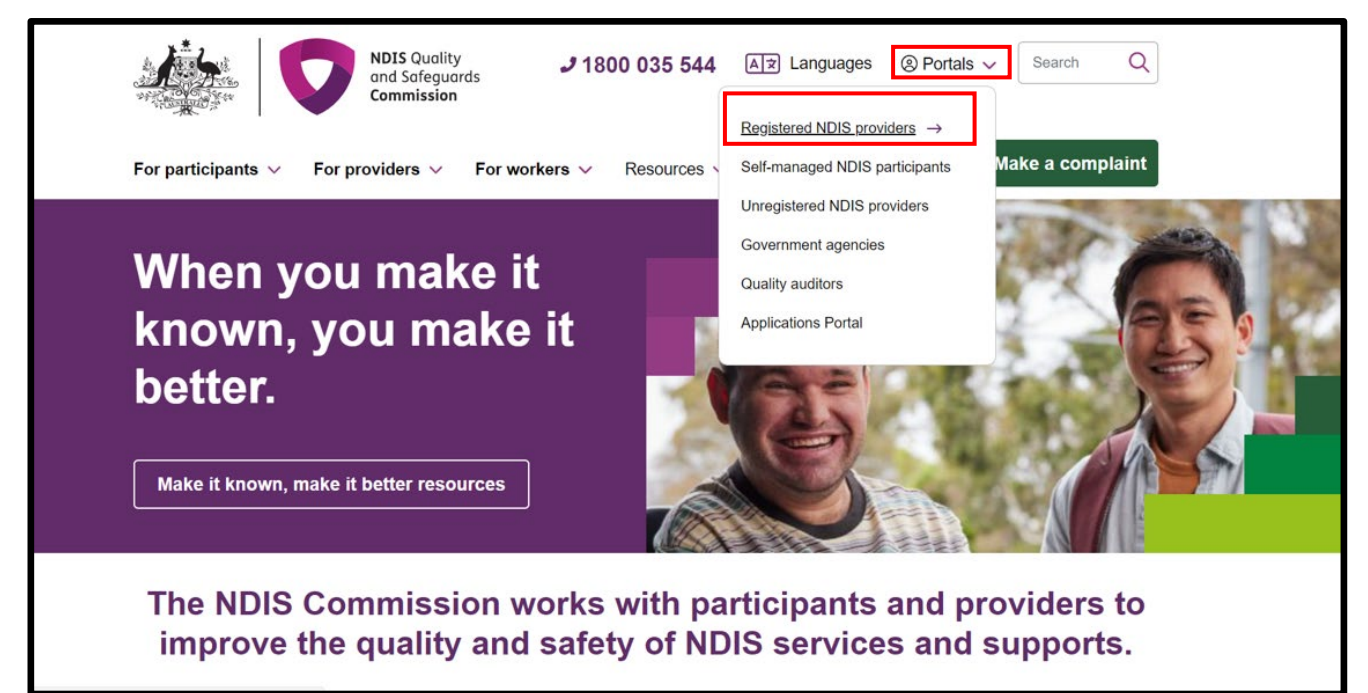

| NDIS Commission Portal                                                                                           |
|----------------------------------------------------------------------------------------------------|
| Login with PRODA                                                                                                 |
| The NDIS Commission Portal contains tools for providers to manage their registration and meet their obligations. |
| The NDIS Commission Portal is also used by Approved Quality Auditors to record their audit                       |
| recommendations for a provider's application for registration with the NDIS Quality and Safeguards Commission.   |
| Registered providers use the NDIS Commission Portal to renew registration, update registration details,          |
| add or remove registration groups, notify the NDIS Commission of changes and events, submit                      |
| behaviour support plans and incident reports, report uses of unauthorised practice, and more.                    |
| The NDIS Commission Portal is only available to providers that have registered with the NDIS                     |
| Commission. If you do not have an NDIS Commission Portal user account, please refer to the Quick                 |
| Reference Guide - Getting access to NDIS Commission Portal.                                                      |
| For assistance with PRODA, please contact the PRODA helpline on 1800 700 199.                                    |
| Should you need additional technical support, help is available                                                  |
| at <u>Tier1Support@ndiscommission.gov.au</u> .                                                                   |
|                                                                                                    |

## 3. Type the PRODA $\ensuremath{\textbf{Username}}$ and $\ensuremath{\textbf{Password}}$ then click $\ensuremath{\textbf{Login}}$

| ************************************** | PRODA<br>Provider Digital Access                |
|----------------------------------------|-------------------------------------------------|
| Login                                  |                                                 |
| If you have already crea<br>Username   | ed your PRODA account, login below.             |
| Enter username                         |                                                 |
| Forgot your username?                  |                                                 |
| Password                               |                                                 |
| Enter password                         | Show                                            |
| Forgot your password?                  |                                                 |
| Login                                  |                                                 |
|                                        | Don't have a PRODA account? <u>Register now</u> |

4. Enter the PRODA verification Code then click Next

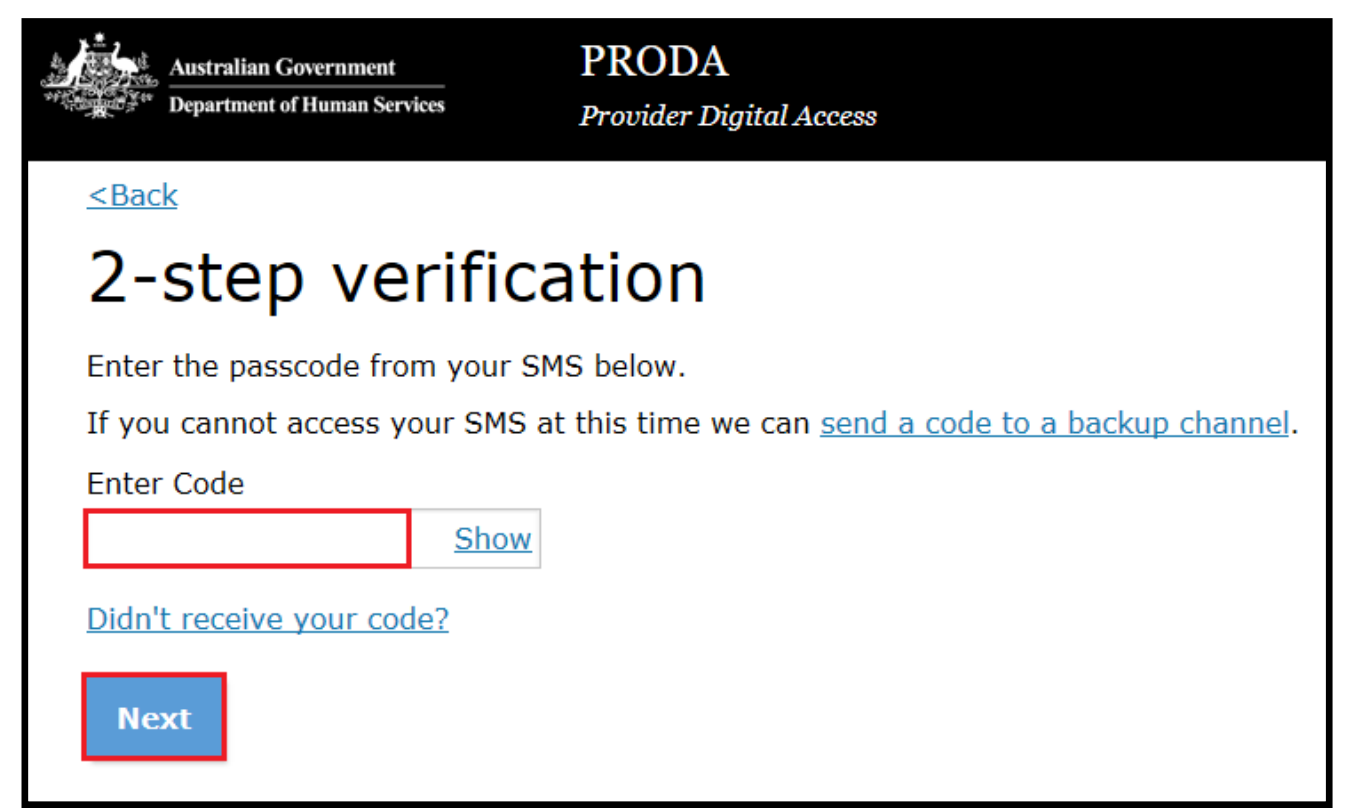

5. Select the Provider name and the Role to logon and then click Continue

| Australian Government<br>Department of Social Services                                                                                                    | Logout                                               |
|----------------------------------------------------------------------------------------------------|------------------------------------------------------|
|                                                                                                    |                                                      |
|                                                                                                    | NDIS Quality and Safeguards Commission Portal        |
| Portal entry point                                                                                                    |                                                      |
| Portal login / Authorised Access Delegate login<br>Select the provider / role you wish to use within the NDIS Commission Portal.                                                                              | All fields marked with an asterisk (★) are required. |
| Provider name     Role       Australia Pty Ltd                                                                                                    | ✓ Continue                                           |
| <ul> <li>Access request</li> <li>Use this service if you are: <ul> <li>A new user who needs access to the portal or</li> <li>An existing user who needs to modify their portal access.</li> </ul> </li> </ul> | Request access for myself                            |

#### 6. Click I agree

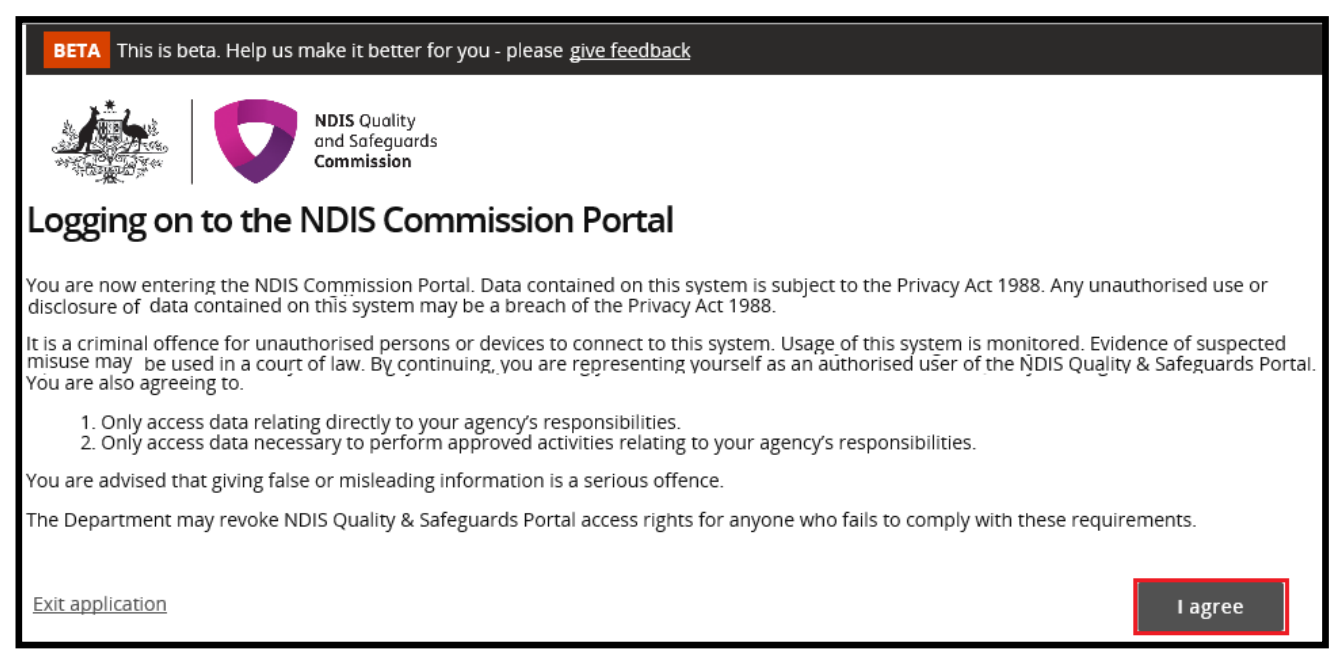

This should successfully log you on to the Portal

#### Request new user roles

A staff member can request a new user role using the Commission Portal, for this the user first needs to successfully login to PRODA.

#### 7. After logging in to PRODA, at Portal entry screen, click Request access for myself

| Australian Government<br>Department of Social Services                                                                                                    | Logout                                               |
|----------------------------------------------------------------------------------------------------|------------------------------------------------------|
|                                                                                                    |                                                      |
|                                                                                                    | NDIS Quality and Safeguards Commission Portal        |
| Portal entry point                                                                                                    |                                                      |
| Portal login / Authorised Access Delegate login   Select the provider / role you wish to use within the NDIS Commission Portal.   Provider name *   Role *         | All fields marked with an asterisk (*) are required. |
| Access request<br>Use this service if you are:<br>• A new user who needs access to the portal<br>or<br>• An existing user who needs to modify their portal access. | Request access for myself                            |

#### 8. Click I'm ready to request access

## Portal details access request

#### Before you begin

Determine which user role(s) is suitable for the employee:

## Approved Quality Auditor

An employee of an Audit organisation, this person is has the same responsibility of an 'Auditor' role and

#### Auditor

An employee of an Audit organisation, this person is responsible for witnessing and submitting an assessment on a

You are advised that giving false or misleading information is a serious offence.

The NDIS Commission may revoke NDIS Commission Portal access rights for anyone who fails to comply with these requirements.

<u>Cancel</u>

Additionally, the Commonwealth disclaims all liability to any person in respect of anything, and of the consequences of anything, done or omitted to be done by any such person in reliance, whether wholly or partially, upon any information presented on this document.

Authorised Reporting Officer

the use of authorised restrictive

Responsible for accepting a behaviour

support plan and reporting monthly on

I'm ready to request access

#### 9. Select the user roles that are required and click Next

| 1 Vaux dataila                                                                                                    |                                                 |                                                                                                    |                                                                                                    |  |
|----------------------------------------------------------------------------------------------------|-------------------------------------------------|----------------------------------------------------------------------------------------------------|----------------------------------------------------------------------------------------------------|--|
| 1. Your details                                                                                                    |                                                 |                                                                                                    |                                                                                                    |  |
| First name<br>USER1                                                                                                    | Last name<br>BVT                                |                                                                                                    |                                                                                                    |  |
| Email                                                                                                    | Work phone number *                             |                                                                                                    | Mobile phone number                                                                                              |  |
|                                                                                                    |                                                 |                                                                                                    |                                                                                                    |  |
| 2. Required user role(s) \star                                                                                                    |                                                 |                                                                                                    |                                                                                                    |  |
| Choose at least one user role from the options below.                                                                                                    |                                                 |                                                                                                    |                                                                                                    |  |
| Approved Quality Auditor<br>An employee of an Audit organisation, this person is has the same<br>responsibility of an 'Auditor' role and more. They are responsible for<br>witnessing and submitting an assessment on a registration application, and<br>providing an audit recommendation. |                                                 | Registrant<br>Responsible for managing and varying an NDIS Provider's current scope of<br>registration, managing the organisation's workers and notifying the NDIS<br>Commission about a reportable incident. Registrant includes 'Worker<br>Screening Officer' role. |                                                                                                    |  |
| <ul> <li>Auditor         An employee of an Audit organisation, this person witnessing and submitting an assessment on a reg     </li> </ul>                                                                                                    | n is responsible for<br>gistration application. | Authorised Acce<br>Responsible for<br>access on behal                                                                                                    | ess Delegate<br>approving system access requests. Can also request system<br>f of staff within the organisation. |  |
| Authorised Reporting Officer<br>Responsible for accepting a behaviour support pla<br>the use of authorised restrictive practices.                                                                                                    | an and reporting monthly on                     |                                                                                                    |                                                                                                    |  |
| <ul> <li>NQSC BSP Practitioner</li> <li>Behaviour Support Practioner responsible for creation plan for a person with disability.</li> </ul>                                                                                                    | ating a behaviour support                       |                                                                                                    |                                                                                                    |  |
| Back                                                                                                    |                                                 |                                                                                                    | Next                                                                                                    |  |
|                                                                                                    |                                                 |                                                                                                    |                                                                                                    |  |

# 10.Enter the related **Organisation details** for the new user role/s request and click **Run search.** Please only enter <u>one</u> of the Provider Details (**ABN is preferred**)

| Organisation details access request                          |                        |          |            |
|--------------------------------------------------------------|------------------------|----------|------------|
| 3. The service provider you                                  | work for               |          |            |
| Provider details<br>Provider legal name                      | Provider trading name  | ABN      |            |
| Australia Pty Ltd                                            |                        |          |            |
| Provider address details<br>Address line 1<br>Address line 2 |                        |          |            |
| Suburb/town                                                  | State<br>Please select | Postcode |            |
| Back Clear search                                            |                        |          | Run search |

#### 11. Review the Summary access request and click Submit

| Request summary access request                  |                         |                |  |
|-------------------------------------------------|-------------------------|----------------|--|
| 4. Access request summary                       |                         |                |  |
| Your details                                    |                         |                |  |
| First name : USER1                              | Last name : BVT         |                |  |
| Email address                                   | Work phone :            | Mobile phone : |  |
| Required user role(s)                           |                         |                |  |
| Role : Authorised Reporting Officer, Registrant |                         |                |  |
| Your employer's details                         |                         |                |  |
| Provider legal name : Australia Pty Ltd         | Provider trading name : | ABN :          |  |
| Address: VICTORIA 3088                          |                         |                |  |
| Back                                            |                         | Submit         |  |

## About PRODA

PRODA is an online authentication system used to securely access government online services. PRODA is managed by the Department of Human Services.

Most individuals who need access to the NDIS Commission Portal will require a PRODA account.

Once you have authenticated your identity with PRODA, your username and password will allow you to access multiple online services including the NDIS Commission Portal.

### Requirements

- An email address which is unique to you (not a shared email address)
- At least 3 specified and valid Australian Government issued identity documents to verify your identity online. A full list of acceptable documents is available on the <u>PRODA registration page</u>.
- Please also check that you are using the minimum browser version required for the service you are accessing through PRODA. To access PRODA to set up an account you'll need one of these minimum browser versions:
  - Internet Explorer 9
  - Mozilla Firefox 30
  - o Google Chrome 39
  - o Safari 5

## Learn more and register

- <u>Register for a PRODA account</u>
- Learn more about PRODA
- PRODA eLearning

If you require assistance with your PRODA account, see the Contact Us section of the PRODA help page.

## Help with accessing NDIS Commission portal

The following questions and answers are for Providers who are having difficulties accessing the NDIS Commission Portal

- I do not have PRODA account, how can I create a PRODA account? See <u>Register for a PRODA account</u> to register and create a new PRODA account.
- I am unable to create a PRODA account, what can I do?
   Please contact the PRODA Help Desk on 1800 700 199 or proda@humanservices.gov.au.
- I have a PRODA account but I cannot log on to the NDIS Commission Portal, what can I do? If your organisation is registered with the NDIS Commission, contact the NDIS Commission Contact Centre on 1800 035 544 or tier1support@ndiscommission.gov.au.